# 升级 Nexus 3000 和 3100 NX-OS 软件

## 目录

<u>简介</u>

<u>先决条件</u>

<u>要求</u>

<u>使用的组件</u>

## <u>背景信息</u>

NX-OS软件版本分类

<u>NX-OS软件升级术语</u>

<u>源版本、目标版本和中间版本</u> <u>NX-OS软件升级类型</u>

### <u>适用硬件</u>

NX-OS软件升级过程

<u>从NX-OS 6.x升级到NX-OS 6.x</u>

步骤1:从思科软件下载下载目标版本。

<u>第二步:将目标版本复制到Cisco Nexus交换机。</u>

<u>第三步:验证目标版本的MD5或SHA512校验和。</u>

<u>第四步:通过"安装所有"命令升级NX-OS软件。</u>

<u>第五步:验证NX-OS软件升级是否成功。</u>

<u>第六步:从Cisco Nexus交换机删除源版本二进制映像文件。</u>

### <u>从NX-OS 6.x升级到NX-OS 7.x</u>

<u>步骤1:从NX-OS 6.x升级到NX-OS 6.0(2)U6(10)。</u>

第二步:从思科软件下载下载目标版本。

<u>第三步:将目标版本复制到Cisco Nexus交换机。</u>

<u>第四步:验证目标版本的MD5或SHA512校验和。</u>

<u>第五步:通过Install All命令将NX-OS软件升级到目标版本。</u>

<u>第六步:验证目标NX-OS软件升级是否成功。</u>

步骤 7.从Cisco Nexus交换机删除中间版本的二进制映像文件。

步骤 8在目标版本上执行NX-OS精简映像程序。

#### <u>从NX-OS 6.x升级到NX-OS 9.2(x)</u>

<u>步骤1:从NX-OS 6.x升级到NX-OS 6.0(2)U6(10)。</u>

<u>第二步:从NX-OS 6.0(2)U6(10)升级到NX-OS 7.0(3)I7(9)或更高版本。</u>

<u>第三步:从NX-OS 7.0(3)I7(9)或更高版本升级到NX-OS 9.2(x)。</u>

## <u>从NX-OS 6.x升级到NX-OS 9.3(x)</u>

步骤1:从NX-OS 6.x升级到NX-OS 6.0(2)U6(10)。

<u>第二步:从NX-OS 6.0(2)U6(10)升级到NX-OS 7.0(3)I7(9)或更高版本。</u>

<u>第三步:从NX-OS 7.0(3)I7(9)或更高版本升级到NX-OS 9.3(x)。</u>

## <u>从NX-OS 7.x升级到NX-OS 7.x</u>

<u>步骤1:从思科软件下载下载目标版本。</u>

<u>第二步:将目标版本复制到Cisco Nexus交换机。</u>

<u>第三步:验证目标版本的MD5或SHA512校验和。</u>

<u>第四步:通过"安装所有"命令升级NX-OS软件。</u>

<u>第五步:验证NX-OS软件升级是否成功。</u>

<u>第六步:从Cisco Nexus交换机删除源版本二进制映像文件。</u>

步骤 7.在目标版本上执行NX-OS精简映像程序。

```
从NX-OS 7.x升级到NX-OS 9.2(x)
  步骤1:从NX-OS 7.x升级到NX-OS 7.0(3)I7(9)。
  <u>第二步:从思科软件下载下载目标版本。</u>
  <u>第三步:通过SCP通过NX-OS精简映像程序将目标版本复制到Cisco Nexus交换机。</u>
  <u>第四步:通过Install All命令将NX-OS软件升级到目标版本。</u>
  <u>第五步:验证目标NX-OS软件升级是否成功。</u>
  <u>第六步:从Cisco Nexus交换机删除中间版本的二进制映像文件。</u>
从NX-OS 7.x升级到NX-OS 9.3(x)
  <u>步骤1:从NX-OS 7.x升级到NX-OS 7.0(3)I7(9)。</u>
  第二步:从思科软件下载下载目标版本。
  <u>第三步:通过SCP通过NX-OS精简映像程序将目标版本复制到Cisco Nexus交换机。</u>
  <u>第四步:通过Install All命令将NX-OS软件升级到目标版本。</u>
  <u>第五步:验证目标NX-OS软件升级是否成功。</u>
  <u>第六步:从Cisco Nexus交换机删除中间版本二进制映像文件。</u>
<u>从NX-OS 9.2(x)升级到NX-OS 9.2(x)</u>
  步骤1:从思科软件下载下载目标版本。
  <u>第二步:通过SCP通过NX-OS精简映像程序将目标版本复制到Cisco Nexus交换机。</u>
  <u>第三步:通过Install All命令将NX-OS软件升级到目标版本。</u>
  第四步:验证目标NX-OS软件升级是否成功。
  第五步:从Cisco Nexus交换机删除源版本二进制映像文件。
<u>从NX-OS 9.2(x)升级到NX-OS 9.3(x)</u>
  <u>步骤1:从NX-OS 9.2(x)升级到NX-OS 9.2(4)。</u>
  第二步:从思科软件下载下载目标版本。
  <u>第3步:通过SCP的NX-OS精简映像过程将目标版本复制到Cisco Nexus交换机</u>
  <u>第四步:通过Install All命令将NX-OS软件升级到目标版本。</u>
  <u>第五步:验证目标NX-OS软件升级是否成功。</u>
  <u>第六步:从Cisco Nexus交换机删除中间版本二进制映像文件。</u>
<u>从NX-OS 9.3(x)升级到NX-OS 9.3(x)</u>
  步骤1:从思科软件下载下载目标版本。
  第二步:通过SCP通过NX-OS精简映像程序将目标版本复制到Cisco Nexus交换机。
  第三步:通过Install All命令将NX-OS软件升级到目标版本。
  <u>第四步:验证目标NX-OS软件升级是否成功。</u>
```

<u>第五步:从Cisco Nexus交换机删除源版本二进制映像文件。</u>

## 相关信息

## 简介

本文档介绍主要软件版本之间Cisco Nexus 3000和3100系列交换机的中断NX-OS软件升级过程。

## 先决条件

## 要求

思科建议您了解在Cisco NX-OS中复制文件的基本知识。有关此功能的详细信息,请参阅以下适用 文档之一:

- Cisco Nexus 3000系列NX-OS基础配置指南,版本9.3(x)
- Cisco Nexus 3000系列NX-OS基础配置指南,版本9.2(x)
- <u>Cisco Nexus 3000系列NX-OS基础配置指南,版本7.x</u>

思科建议您了解在Cisco Nexus 3000和3100系列交换机上升级NX-OS软件的基础知识。有关此过程 的详细信息,请参阅以下适用文档之一:

- <u>Cisco Nexus 3000系列NX-OS软件升级和降级指南,版本9.3(x)</u>
- <u>Cisco Nexus 3000系列NX-OS软件升级和降级指南,版本9.2(x)</u>
- <u>Cisco Nexus 3000系列NX-OS软件升级和降级指南,版本7.x</u>
- Cisco Nexus 3000系列NX-OS软件升级和降级指南,版本6.x

## 使用的组件

本文档中的信息基于本文档适用硬件部分中列出的Cisco Nexus 3000和3100系列交换机。本文档中的设备输出来自运行各种NX-OS软件版本的Nexus 3172PQ-10GE(型号N3K-C3172PQ-10GE)。

本文档中的信息都是基于特定实验室环境中的设备编写的。本文档中使用的所有设备最初均采用原 始(默认)配置。如果您的网络处于活动状态,请确保您了解所有命令的潜在影响。

## 背景信息

本文档介绍使用支持的中断性升级路径将Cisco Nexus 3000和3100系列交换机上的Cisco NX-OS软件从各种NX-OS软件版本升级至这些版本的步骤。本文档的目的是提供在常见的主要NX-OS软件版本和次要NX-OS软件版本之间执行受支持的NX-OS软件升级的分步说明。

本文档不介绍在Cisco Nexus 3000和3100系列交换机上对Cisco NX-OS软件执行任何无中断升级的 步骤。服务中软件升级(ISSU)步骤和升级路径不在本文档的讨论范围之内。

## NX-OS软件版本分类

Cisco NX-OS软件版本名称包含本文档中经常引用的多个组件。这些组件的名称在Cisco IOS和 Cisco NX-OS软件版本参考指南的<u>Cisco NX-OS软件版本命名部分中明确定义</u>。具体而言,您必须 了解以下术语:

- 主版本号
- 次要版本号
- 维护版本号
- 平台标志符
- 平台次要版本号
- 平台维护版本号
- 平台重建标识符

例如,NX-OS软件版本7.0(3)I7(5a)具有以下组件:

| 组件名称  | 组件值 |
|-------|-----|
| 主版本号  | 7   |
| 次要版本号 | 0   |
| 维护版本号 | 3   |
| 平台标志符 | I   |

| 组件名称    | 组件值 |
|---------|-----|
| 平台次要版本号 | 7   |
| 平台维护版本号 | 5   |
| 平台重建标识符 | а   |

另一个示例是,NX-OS软件版本9.3(5)具有以下组件:

| 组件名称  | 组件值 |
|-------|-----|
| 主版本号  | 9   |
| 次要版本号 | 3   |
| 维护版本号 | 5   |

注意:NX-OS 9主要版本(在文档中有时指为9.x)采用新的统一版本编号约定,不包括平台指示符、平台次要版本号、平台维护版本号或平台重建标识符组件。

Cisco Nexus配置指南通常按NX-OS主版本号分组。在这些配置指南的标题中,通常显示NX-OS主版本号,以便主版本号附加一个引用次版本的变量x(例如6.x、7.x等)。例如,Cisco Nexus 9000系列NX-OS基础配置指南版本7.x适用于所有NX-OS 7主要版本(尽管特定警告、限制和配置示例可能特定于某些次要或维护版本号)。

此规则的例外是NX-OS 9主版本。对于NX-OS 9主版本,Cisco Nexus配置指南按NX-OS主版本和 次版本号分组,并在维护版本(如9.2(x)和9.3(x)后面附加变量x。

本文档使用Cisco Nexus配置指南(6.x、7.x、9.2(x)、9.3(x)等)标题使用的格式来描述两个NX-OS软件版本之间的标准中断NX-OS软件升级。

NX-OS软件升级术语

源版本、目标版本和中间版本

NX-OS软件升级通常在两个版本之间执行 — 源版本(即您要升级的NX-OS软件版本)和目标版本 (即您要升级的NX-OS软件版本)。例如,如果您将Nexus 3172PQ-10GE交换机从NX-OS软件版本 7.0(3)I7(8)升级到NX-OS软件版本9.3(5),则7.0(3)I7(8)将是您的源版本,而9.3(5)将是您的目标版 本。

要从特定源版本升级到特定目标版本,升级路径可能需要升级到一个或多个中间版本。例如,如果 您将Nexus 3172PQ-10GE交换机从NX-OS软件版本7.0(3)I7(5a)升级到NX-OS软件版本9.3(5),则 您需要升级到中间版本7.0(3)I7(8)或9.2(4),然后才能成功升级到NX-OS软件版本9.3(5)。

NX-OS软件升级类型

NX-OS软件升级可分为两类:

- 中断升级 源版本和目标版本之间的中断升级, Nexus交换机会在升级过程结束时重新加载
   。重新加载会导致Nexus交换机的数据平面、控制平面和管理平面在短时间内脱机。
- 服务中软件升级(ISSU) 源版本和目标版本之间的无中断升级,其中Nexus交换机的数据平

面保持联机,并且由于不间断转发(NSF)而转发流量。

无中断ISSU NX-OS软件升级过程不在本文档的讨论范围之内。本文档仅介绍标准的中断NX-OS软件升级。

## 适用硬件

本文档中介绍的过程仅适用于以下硬件:

- N3K-C3016Q-40GE
- N3K-C3064PQ-10GX
- N3K-C3064TQ-10GT
- N3K-C3064TQ-32T
- N3K-C3132Q-40GE
- N3K-C3132Q-40GX
- N3K-C3132Q-XL
- N3K-C3172PQ-10GE
- N3K-C3172PQ-XL
- N3K-C3172TQ-10GT
- N3K-C3172TQ-32T
- N3K-C3172TQ-XL

本文档中介绍的过程不适用于Nexus 3048交换机(N3K-C3048TP-1GE)。有关如何升级Nexus 3048交换机的NX-OS软件的信息,请参阅<u>升级Nexus 3048 NX-OS软件文档</u>。

## NX-OS软件升级过程

本文档的这一部分介绍如何执行从各种源版本到各种目标版本的标准中断NX-OS软件升级。

从NX-OS 6.x升级到NX-OS 6.x

本文档的这一部分介绍如何执行标准的中断NX-OS软件升级,从NX-OS 6.x主版本中的源版本升级 到NX-OS 6.x主版本中的目标版本。

在Cisco Nexus N3K-C3172PQ-10GE交换机上,从6.0(2)U5(1)的源版本升级到6.0(2)U6(10)的目标 版本执行标准中断NX-OS软件升级示例:

1 6.0(2)U5(1) 1.1 --

步骤1:从思科软件下载下载目标版本。

NX-OS 6.x软件总共需要两个NX-OS二进制映像文件:一个系统映像和一个启动映像。您需要从思 科的软件下载<u>网站将这些映像下</u>载到本地计算机。从思科软件下载网站下载软件所需采取的具体步 骤不在本文档的讨论范围之内。

第二步:将目标版本复制到Cisco Nexus交换机。

将NX-OS 6.x启动和系统二进制映像文件复制到您要使用所选文件传输协议进行中断升级的Nexus 3000或3100系列交换机。此示例演示如何从可通过管理VRF访问的FTP服务器192.0.2.100,通过 文件传输协议(FTP)复制NX-OS 6.0(2)U6(1a)软件版本的启动和系统二进制映像文件。

<#root>

N3K-C3172PQ-10GE#

dir | include bin

37734400 Sep 21 15:32:00 2020 n3000-uk9-kickstart.6.0.2.U5.1.bin 189984434 Sep 21 15:36:46 2020 n3000-uk9.6.0.2.U5.1.bin N3K-C3172PQ-10GE#

copy ftp://username@192.0.2.100/n3000-uk9-kickstart.6.0.2.U6.10.bin bootflash: vrf management

Password: Copy complete, now saving to disk (please wait)... N3K-C3172PQ-10GE#

copy ftp://username@192.0.2.100/n3000-uk9.6.0.2.U6.10.bin bootflash: vrf management

Password: Copy complete, now saving to disk (please wait)... N3K-C3172PQ-10GE#

dir | include bin

37734400Sep 21 15:32:00 2020n3000-uk9-kickstart.6.0.2.U5.1.bin37881856Sep 21 17:35:37 2020n3000-uk9-kickstart.6.0.2.U6.10.bin189984434Sep 21 15:36:46 2020n3000-uk9.6.0.2.U5.1.bin206130057Sep 21 17:36:11 2020n3000-uk9.6.0.2.U6.10.bin

第三步:验证目标版本的MD5或SHA512校验和。

将NX-OS 6.x启动和系统二进制映像文件复制到Nexus 3000或3100系列交换机后,您希望使用所选 文件传输协议进行中断性升级,通过确保二进制映像文件的MD5或SHA512校验和与<u>Cisco软件下载</u> <u>网站上发布的内容匹配,验证它们在传输过程中未损坏</u>。

通过将光标悬停在网站上的映像上,您可以通过思科的软件下载网站识别NX-OS二进制映像文件的 MD5和SHA512校验和。此图中显示了一个示例。

# Software Download

| Downloads Hor<br>/ NX-OS Syste | me / Switches / D<br>em Software- 7.0(                          | ata Center Switches / Nexus 3000 Serie<br>3)I7(8) | es Switc | hes / No | exus 3048 Switcl                  | ı                   |           |  |
|--------------------------------|-----------------------------------------------------------------|---------------------------------------------------|----------|----------|-----------------------------------|---------------------|-----------|--|
| Q Search                       | Details                                                         |                                                   | ×        | ſ        |                                   |                     |           |  |
| (                              | Description :                                                   | Cisco Nexus 9000/3000 Standalone Switch           |          | 1        |                                   |                     |           |  |
|                                | Release :                                                       | 7.0(3)17(8)                                       |          |          |                                   |                     |           |  |
| (Expand A                      | Release Date :                                                  | 04-Mar-2020                                       |          |          | Related Lin                       | iks and Docu        | mentation |  |
|                                | FileName :                                                      | nxos.7.0.3.17.8.bin                               |          |          | Release Notes for 7.0(3)17(8) N9K |                     |           |  |
| Suggeste                       | Min Memory :                                                    | DRAM 0 Flash 0                                    |          |          | Release Notes                     | tor 7.0(3)17(8) N38 | £         |  |
|                                | Size :                                                          | 937.16 MB ( 982681088 bytes)                      |          |          |                                   |                     |           |  |
| 7.0(3)                         | MD5 Checksum :                                                  | 4568b131a87aa8be71f6ec190e30d597 📋                |          |          |                                   |                     |           |  |
| Latest Do                      | SHA512 Checksun                                                 | n:77c6f20116f51e09035078d57209de21 📋              |          |          |                                   |                     |           |  |
| Latest Re                      | Release Notes for 7.0(3)I7(8) N3K Release Notes for 7.0(3)I7(8) |                                                   |          |          | Release Date                      | Size                |           |  |
| 7.0(3)                         |                                                                 |                                                   |          | witch    | 04-Mar-2020                       | 937.16 MB           | + 🗸 🖿     |  |
| 9.3(5)                         |                                                                 | nxos.7.0.3.17.8.bin                               |          |          |                                   |                     |           |  |

本示例演示如何通过show file bootflash:{filename} md5sum命令验证NX-OS 6.0(2)U6(10)软件版本 的启动和系统二进制映像文件的MD5校验和。NX-OS 6.0(2)U6(10)启动二进制映像文件的预期 MD5校验和为f07cbe12d2e489ce02b9577b5975335,而NX-OS 6.0(2)U6(10)系统二进制映像文件 的预期MD5校验和为98b1ba8106afbc85b83c 0f985a66cd30。

<#root>

N3K-C3172PQ-10GE#

show file bootflash:n3000-uk9-kickstart.6.0.2.U6.10.bin md5sum

f07cbe12d2e489ce02b9577b59753335 N3K-C3172PQ-10GE#

show file bootflash:n3000-uk9.6.0.2.U6.10.bin md5sum

98b1ba8106afbc85b83c0f985a66cd30

第四步:通过"安装所有"命令升级NX-OS软件。

通过install all命令开始标准的中断NX-OS软件升级。此命令要求同时使用NX-OS kickstart的绝对文件路径以及与目标版本对应的系统二进制映像文件传递kickstart和system参数。

此示例显示install all命令,其中kickstart参数指向NX-OS kickstart二进制映像文件(bootflash:n3000-kickstart-uk9.6.0.2.U6.10.bin)的绝对文件路径,而system参数指向NX-OS系统二进制映像文件 (bootflash:n3000-uk9.6.0.2.U6.10.bin)的绝对文件路径。

## <#root>

N3K-C3172PQ-10GE#

install all kickstart bootflash:n3000-uk9-kickstart.6.0.2.U6.10.bin system bootflash:n3000-uk9.6.0.2.U6 Installer is forced disruptive Verifying image bootflash:/n3000-uk9-kickstart.6.0.2.U6.10.bin for boot variable "kickstart". Verifying image bootflash:/n3000-uk9.6.0.2.U6.10.bin for boot variable "system". Verifying image type. Extracting "system" version from image bootflash:/n3000-uk9.6.0.2.U6.10.bin. Extracting "kickstart" version from image bootflash:/n3000-uk9-kickstart.6.0.2.U6.10.bin. Extracting "bios" version from image bootflash:/n3000-uk9.6.0.2.U6.10.bin. Performing module support checks. Notifying services about system upgrade. Compatibility check is done: Module bootable Impact Install-type Reason ----- ------ -----yes disruptive reset Forced by the user 1 Images will be upgraded according to following table: Module Image Running-Version New-Version Upg-Required \_\_\_\_\_ \_\_\_\_\_ 6.0(2)U6(10) system6.0(2)U5(1)6.0(2)U6(10):kstart6.0(2)U5(1)6.0(2)U6(10)biosv2.6.0(04/01/2014)v2.6.0(04/01/2014) system 1 yes 1 kickstart 6.0(2)U6(10) yes 1 no Switch will be reloaded for disruptive upgrade. Do you want to continue with the installation (y/n)? [n] v Time Stamp: Mon Sep 21 17:42:55 2020 Install is in progress, please wait. Performing runtime checks. Setting boot variables. Performing configuration copy. 

Time Stamp: Mon Sep 21 17:43:44 2020

Finishing the upgrade, switch will reboot in 10 seconds.

第五步:验证NX-OS软件升级是否成功。

在Nexus 3000或3100系列交换机重新加载后,通过show module命令验证升级是否成功。此命令的 输出显示了所需的目标版本。这里显示了一个示例,其中交换机已成功升级到NX-OS软件版本 6.0(2)U6(10)。

<#root>

N3K-C3172PQ-10GE#

show module

第六步:从Cisco Nexus交换机删除源版本二进制映像文件。

验证从源版本到目标版本的NX-OS软件升级成功后,请从设备的bootflash中删除源版本的 kickstart和系统二进制映像文件,从而保留交换机bootflash上的可用空间。这可以通过delete bootflash:{filename}命令完成。这里显示了一个示例,其中NX-OS 6.0(2)U5(1)启动和系统二进制映 像文件从交换机的bootflash中删除。

<#root>

N3K-C3172PQ-10GE#

dir | include bin

37734400Sep 21 15:32:00 2020n3000-uk9-kickstart.6.0.2.U5.1.bin37881856Sep 21 17:35:37 2020n3000-uk9-kickstart.6.0.2.U6.10.bin189984434Sep 21 15:36:46 2020n3000-uk9.6.0.2.U5.1.bin206130057Sep 21 17:36:11 2020n3000-uk9.6.0.2.U6.10.binN3K-C3172PQ-10GE#

delete bootflash:n3000-uk9-kickstart.6.0.2.U5.1.bin

N3K-C3172PQ-10GE#

delete bootflash:n3000-uk9.6.0.2.U5.1.bin

N3K-C3172PQ-10GE#

dir | include bin

37881856Sep 21 17:35:37 2020n3000-uk9-kickstart.6.0.2.U6.10.bin206130057Sep 21 17:36:11 2020n3000-uk9.6.0.2.U6.10.bin

## 从NX-OS 6.x升级到NX-OS 7.x

本文档的这一部分介绍如何执行标准的中断NX-OS软件升级,从NX-OS 6.x主版本中的源版本升级 到NX-OS 7.x主版本中的目标版本。

✤ 注意:NX-OS软件从NX-OS 6.x主版本中的源版本升级到NX-OS 7.x主版本中的目标版本时 ,在升级到所需目标版本之前,必须执行到6.0(2)U6(10)的中间升级。

在Cisco Nexus N3K-C3172PQ-10GE交换机上执行标准中断NX-OS软件升级示例,从源版本 6.0(2)U5(1)升级到目标版本7.0(3)I7(9),中间强制升级到6.0(2)U6(10):

<#root>

N3K-C3172PQ-10GE#

show module

<snip>
Mod Ports Module-Type Model Status
1 54 48x10GE + 6x40G Supervisor N3K-C3172PQ-10GE-SU active \*
Mod Sw Hw World-Wide-Name(s) (WWN)
1 6.0(2)U5(1) 1.1 --

步骤1:从NX-OS 6.x升级到NX-OS 6.0(2)U6(10)。

使用本文档的<u>从NX-OS 6.x升级到NX-OS 6.x</u>部分执行从源版本到NX-OS软件版本6.0(2)U6(10)中间 版本的标准中断NX-OS软件升级。要成功升级到NX-OS 7.x主版本中的目标版本,必须执行此操作 。

第二步:从思科软件下载下载目标版本。

NX-OS 7.x软件使用单个NX-OS二进制映像文件(有时称为统一映像文件)。您需要从思科的软件下 载<u>网站将此映像下载到</u>您的本地计算机。从思科软件下载网站下载软件所需采取的具体步骤不在本 文档的讨论范围之内。

注意:如果您要升级到NX-OS软件版本7.0(3)I7(8)或7.0(3)I7(9),思科建议您从思科的软件下载网站下载紧凑型NX-OS软件映像。浏览网站时,选择您正在尝试升级的Nexus交换机的型号并导航到所需的目标NX-OS软件版本。然后,找到其说明中带有"Compact Image",其文件名

✤ 中带有"compact"字样的软件映像。有关详细信息,请参阅<u>Cisco Nexus 3000系列NX-OS软件</u> 升级和降级指南7.x版文档的"思科软件下载网站上的小型NX-OS软件映像"部分。

第三步:将目标版本复制到Cisco Nexus交换机。

将目标版本的统一二进制映像文件复制到您要使用所选文件传输协议进行中断升级的Nexus 3000或 3100系列交换机。此示例演示如何通过FTP(文件传输协议)从通过管理VRF可访问的FTP服务器 192.0.2.100复制NX-OS 7.0(3)I7(9)软件版本启动和系统二进制映像文件。

#### <#root>

N3K-C3172PQ-10GE#

dir | include bin

37881856 Sep 21 17:35:37 2020 n3000-uk9-kickstart.6.0.2.U6.10.bin 206130057 Sep 21 17:36:11 2020 n3000-uk9.6.0.2.U6.10.bin N3K-C3172PQ-10GE#

copy ftp://username@192.0.2.100/nxos.7.0.3.17.9.bin bootflash: vrf management

Password: Copy complete, now saving to disk (please wait)... N3K-C3172PQ-10GE#

dir | include bin

| 37881856  | Sep 21 17:35:37 2020 | n3000-uk9-kickstart.6.0.2.U6.10.bin |
|-----------|----------------------|-------------------------------------|
| 206130057 | Sep 21 17:36:11 2020 | n3000-uk9.6.0.2.U6.10.bin           |
| 982694912 | Sep 21 18:00:31 2020 | nxos.7.0.3.17.9.bin                 |

第四步:验证目标版本的MD5或SHA512校验和。

在将目标版本的统一二进制映像文件复制到Nexus 3000或3100系列交换机之后,您希望使用您选择 的文件传输协议进行中断性升级,通过确保二进制映像文件的MD5或SHA512校验和与<u>Cisco软件下</u> 载网站上发布的内容匹配,来验证该二进制映像文件在传输过程中未损坏</u>。

通过将光标悬停在网站上的映像上,您可以通过思科的软件下载网站识别NX-OS二进制映像文件的 MD5和SHA512校验和。此图中显示了一个示例。

# Software Download

| Downloads Hor<br>/ NX-OS Syste | ne / Switches / D<br>em Software- 7.0(3                         | ata Center Switches / Nexus 3000 Serie<br>3)I7(8) | es Swit  | ches / N | exus 3048 Switcl                  | n                   |           |
|--------------------------------|-----------------------------------------------------------------|---------------------------------------------------|----------|----------|-----------------------------------|---------------------|-----------|
| Q Search                       |                                                                 | Cisco Nexus 9000/3000 Standalone Switch           | $\times$ | ו        |                                   |                     |           |
|                                | Release :                                                       | 7.0(3)17(8)                                       |          |          |                                   |                     |           |
| Expand A                       | Release Date :                                                  | 04-Mar-2020                                       |          |          | Related Lir                       | nks and Docu        | mentation |
|                                | FileName :                                                      | nxos.7.0.3.17.8.bin                               |          |          | Release Notes for 7.0(3)17(8) N9K |                     |           |
| Suggeste                       | Min Memory :                                                    | DRAM 0 Flash 0                                    |          |          | Release Notes                     | for 7.0(3)17(8) N38 | C C       |
| 7.0(0)                         | Size :                                                          | 937.16 MB ( 982681088 bytes)                      |          |          |                                   |                     |           |
| 7.0(3)                         | MD5 Checksum :                                                  | 4568b131a87aa8be71f6ec190e30d597 📋                |          |          |                                   |                     |           |
| Latest Re                      | SHA512 Checksum                                                 | n:77c6f20116f51e09035078d57209de21 🗎              | 1        |          |                                   |                     |           |
|                                | Release Notes for 7.0(3)I7(8) N3K Release Notes for 7.0(3)I7(8) |                                                   |          |          | Release Date                      | Size                |           |
| 7.0(3)                         |                                                                 |                                                   |          | witch    | 04-Mar-2020                       | 937.16 MB           | + 👽 🖿     |
| 9 3(5)                         |                                                                 | nxos.7.0.3.17.8.bin                               |          |          |                                   |                     |           |

本示例演示如何通过show file bootflash:{filename} md5sum命令验证NX-OS 7.0(3)I7(9)软件版本的 统一二进制映像文件的MD5校验和。NX-OS 7.0(3)I7(9)统一二进制映像文件的预期MD5校验和为 d31d5b556cc4d92f2ff2d83b5df7b943。

<#root>

N3K-C3172PQ-10GE#

show file bootflash:nxos.7.0.3.17.9.bin md5sum

d31d5b556cc4d92f2ff2d83b5df7b943

第五步:通过Install All命令将NX-OS软件升级到目标版本。

通过install all命令开始标准的中断NX-OS软件升级。此命令要求传入带有与目标版本对应的NX-OS统一二进制映像文件的绝对文件路径的nxos参数。

此示例显示install all命令,其中nxos参数指向NX-OS 7.0(3)I7(9)统一二进制映像文件 (bootflash:nxos.7.0.3.I7.9.bin)的绝对文件路径。

Compatibility check is done: Module bootable Impact Install-type Reason ----- 1 yes disruptive reset Unsupported in new image, module needs to be powered of

| Images | will be upgraded a | according to following ta | ble:               |              |
|--------|--------------------|---------------------------|--------------------|--------------|
| Module | Image              | Running-Version           | New-Version        | Upg-Required |
| 1      | kickstart          | 6.0(2)U6(10)              | 7.0(3)17(9)        | yes          |
| 1      | bios               | v2.6.0(04/01/2014)        | v5.3.1(05/17/2019) | yes          |

Switch will be reloaded for disruptive upgrade. Do you want to continue with the installation (y/n)? [n]

У

Time Stamp: Mon Sep 21 18:08:21 2020

Install is in progress, please wait.

Time Stamp: Mon Sep 21 18:12:48 2020

Finishing the upgrade, switch will reboot in 10 seconds.

第六步:验证目标NX-OS软件升级是否成功。

在Nexus 3000或3100系列交换机重新加载后,通过show module命令验证升级是否成功。此命令的 输出显示了所需的目标版本。这里显示了一个示例,其中交换机已成功升级到NX-OS软件版本 7.0(3)I7(9)。

#### <#root>

N3K-C3172PQ-10GE#

show module

| <sni<br>Mod</sni<br> | p><br>Ports | 1             | Module-  | Гуре    |         | Model     | Status   |
|----------------------|-------------|---------------|----------|---------|---------|-----------|----------|
| 1                    | 54          | 48x10GE + 6x4 | 40G Supe | ervisor | N3K-C31 | 72PQ-10GE | active * |
| Mod                  | Sw          |               | Hw<br>   | Slot    |         |           |          |
| 1                    | 7.0(3       | 3)17(9)       | 1.1      | NA      |         |           |          |

步骤 7.从Cisco Nexus交换机删除中间版本的二进制映像文件。

验证从中间版本到目标版本的NX-OS软件升级成功后,请从设备的bootflash中删除中间版本的 kickstart和系统二进制映像文件,从而保留交换机bootflash上的可用空间。这可以通过delete bootflash:{filename}命令完成。这里显示了一个示例,其中NX-OS 6.0(2)U6(10)启动和系统二进制 映像文件从交换机的bootflash中删除。

#### <#root>

N3K-C3172PQ-10GE#

dir | include bin

37881856 Sep 21 17:35:37 2020 n3000-uk9-kickstart.6.0.2.U6.10.bin 206130057 Sep 21 17:36:11 2020 n3000-uk9.6.0.2.U6.10.bin 982694912 Sep 21 18:00:31 2020 nxos.7.0.3.I7.9.bin N3K-C3172PQ-10GE#

delete bootflash:n3000-uk9-kickstart.6.0.2.U6.10.bin

Do you want to delete "/n3000-uk9-kickstart.6.0.2.U6.10.bin" ? (yes/no/abort) [y] N3K-C3172PQ-10GE#

delete bootflash:n3000-uk9.6.0.2.U6.10.bin

Do you want to delete "/n3000-uk9.6.0.2.U6.10.bin" ? (yes/no/abort) [y] N3K-C3172PQ-10GE#

dir | include bin

## 步骤 8在目标版本上执行NX-OS精简映像程序。

≫ 注:如果使用直接从思科软件下载网站下载的紧凑型NX-OS软件映像进行升级,<u>您必须跳过</u> 此步骤。有关详细信息,请参阅Cisco Nexus 3000系列NX-OS软件升级和降级指南7.x版文档 <u>的"思科软件下载网站上的小型NX-OS软件映像"部分。</u>

使用install all nxos bootflash:{nxos-binary-image-file.bin} compact命令,对存储在设备bootflash上 的NX-OS 7.0(3)I7(9)二进制映像文件运行NX-OS压缩映像过程。这会减小NX-OS 7.0(3)I7(9)二进制 映像文件的文件大小,从而增加bootflash上的可用空间量。这是将来要执行NX-OS软件升级的要求 ,因为Nexus 3000或3100系列交换机上的bootflash的总大小不足以同时在7.x或9.x主要版本中存储 两个NX-OS二进制映像文件。有关NX-OS精简映像过程的详细信息,请参阅Nexus 3000、3100和 3500 NX-OS精简映像过程文档。

根据Nexus交换机Bootflash上存储的NX-OS 7.0(3)I7(9)二进制映像文件执行的NX-OS精简映像过程 的示例如下所示:

<#root>

N3K-C3172PQ-10GE#

dir | include bin

Sep 21 18:00:31 2020 nxos.7.0.3.I7.9.bin 982694912 N3K-C3172PQ-10GE#

install all nxos bootflash:nxos.7.0.3.I7.9.bin compact

Installer will perform compatibility check first. Please wait. Compacting currently loaded image bootflash:/nxos.7.0.3.I7.9.bin

Compact bootflash:/nxos.7.0.3.17.9.bin done N3K-C3172PQ-10GE#

dir | include bin

472320617 Sep 21 18:24:48 2020 nxos.7.0.3.17.9.bin

## 从NX-OS 6.x升级到NX-OS 9.2(x)

本文档的这一部分介绍如何执行标准的中断NX-OS软件升级,从NX-OS 6.x主版本中的源版本升级 到NX-OS 7.x主版本中的目标版本。

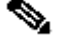

Selection Selection Sele 需要两次强制性中间升级。第一个中间升级是NX-OS 6.0(2)U6(10)。第二个中间升级是NX-OS 7.0(3)I7(9)。在向7.0(3)I7(9)进行第二次中间升级后,您必须在NX-OS 9.2(x)次要版本中升 级到所需的目标版本。

在Cisco Nexus N3K-C3172PQ-10GE交换机上执行标准中断NX-OS软件升级示例,从源版本 6.0(2)U5(1)升级到目标版本9.3(5),中间强制升级到6.0(2)U6(10)和7.0(3)I7(9)。

<#root> N3K-C3172PQ-10GE# show module <snip> Mod Ports Module-Type Mode1 Status 54 48x10GE + 6x40G Supervisor N3K-C3172PQ-10GE-SU active \* 1 Mod Sw Hw World-Wide-Name(s) (WWN) \_\_\_\_\_ \_\_\_\_\_ 6.0(2)U5(1) 1.1 1

步骤1:从NX-OS 6.x升级到NX-OS 6.0(2)U6(10)。

使用本文档的<u>从NX-OS 6.x升级到NX-OS 6.x</u>部分执行从源版本到NX-OS软件版本6.0(2)U6(10)中间 版本的标准中断NX-OS软件升级。要成功升级到NX-OS 9.2(x)次要版本中的目标版本,必须执行此 操作。

第二步:从NX-OS 6.0(2)U6(10)升级到NX-OS 7.0(3)I7(9)或更高版本。

使用本文档的<u>从NX-OS 6.x升级到NX-OS 7.x</u>部分执行标准的中断NX-OS软件升级,从中间版本 6.0(2)U6(10)升级到7.0(3)I7(9)或更高版本。要成功升级到NX-OS 9.2(x)次要版本中的目标版本,必 须执行此操作。

第三步:从NX-OS 7.0(3)I7(9)或更高版本升级到NX-OS 9.2(x)。

使用本文档的<u>从NX-OS 7.x升级到NX-OS 9.2(x)</u>部分执行从NX-OS软件版本7.0(3)I7(9)或更高版本 到NX-OS 9.2(x)次要版本中所需目标版本的标准中断NX-OS软件升级。

从NX-OS 6.x升级到NX-OS 9.3(x)

本文档的这一部分介绍如何执行标准的中断NX-OS软件升级,从NX-OS 6.x主版本中的源版本升级 到NX-OS 9.3(x)次版本中的目标版本。

注意:从NX-OS 6.x主版本中的源版本升级到NX-OS 9.3(x)次版本中的目标版本的NX-OS软件 需要两次强制性中间升级。第一个中间升级是NX-OS 6.0(2)U6(10)。第二个中间升级是NX-OS 7.0(3)I7(9)或更高版本。在向7.0(3)I7(9)或更高版本进行第二次中间升级后,您必须升级到 NX-OS 9.3(x)次要版本中的目标版本。

在Cisco Nexus N3K-C3172PQ-10GE交换机上执行标准中断NX-OS软件升级示例,从源版本 6.0(2)U5(1)升级到目标版本9.3(5),中间强制升级到6.0(2)U6(10)和7.0(3)I7(9)。

### <#root>

N3K-C3172PQ-10GE#

show module

| <sni<br>Mod</sni<br> | p><br>Ports | Module-Type | 2         |                   | Model               | Status   |
|----------------------|-------------|-------------|-----------|-------------------|---------------------|----------|
| 1                    | 54          | 48x10GE + 6 | 5x40G Sup | pervisor          | N3K-C3172PQ-10GE-SU | active * |
| Mod                  | Sw          |             | Hw        | World-Wide-Name(s | 5) (WWN)            |          |
| 1                    | 6.0(2       | 2)U5(1)     | 1.1       |                   |                     |          |

步骤1:从NX-OS 6.x升级到NX-OS 6.0(2)U6(10)。

使用本文档的<u>从NX-OS 6.x升级到NX-OS 6.x</u>部分执行从源版本到NX-OS软件版本6.0(2)U6(10)中间 版本的标准中断NX-OS软件升级。要成功升级到NX-OS 9.2(x)次要版本中的目标版本,必须执行此 操作。

第二步:从NX-OS 6.0(2)U6(10)升级到NX-OS 7.0(3)I7(9)或更高版本。

使用本文档的<u>从NX-OS 6.x升级到NX-OS 7.x</u>部分执行标准的中断NX-OS软件升级,从中间版本 6.0(2)U6(10)升级到7.0(3)I7(9)或更高版本。要成功升级到NX-OS 9.2(x)次要版本中的目标版本,必 须执行此操作。

第三步:从NX-OS 7.0(3)I7(9)或更高版本升级到NX-OS 9.3(x)。

使用本文档的<u>从NX-OS 7.x升级到NX-OS 9.3(x)</u>部分执行从NX-OS软件版本7.0(3)I7(9)或更高版本 到NX-OS 9.3(x)次要版本中所需目标版本的标准中断NX-OS软件升级。

从NX-OS 7.x升级到NX-OS 7.x

本文档的这一部分介绍如何执行标准的中断NX-OS软件升级,从NX-OS 7.x主版本中的源版本升级 到NX-OS 7.x主版本中的后续目标版本。

◆ 注意:NX-OS软件从7.0(3)I7(5)或7.0(3)I7(5a)的源版本升级到更高的NX-OS软件版本可能会 失败,并出现"Digital signature verification failed"或"Image verification failed"错误消息。此问 题的根本原因是思科漏洞ID <u>CSCvm11656</u>。使用no feature signature-verification配置命令为 此升级禁用NX-OS映像验证可解决此问题。

在Cisco Nexus 3172PQ-10GE交换机上执行标准中断NX-OS软件升级示例,从源版本 7.0(3)I2(2a)升级到目标版本7.0(3)I7(9)。

<#root>

N3K-C3172PQ-10GE#

show module

| <sn1<br>Mod</sn1<br> | o><br>Ports | Module-Type | 2        |           | Model            | Status   |
|----------------------|-------------|-------------|----------|-----------|------------------|----------|
|                      |             |             |          |           |                  |          |
| 1                    | 54          | 48x10GE + 0 | 5x40G Sı | upervisor | N3K-C3172PQ-10GE | active * |
| Mod                  | Sw          |             | Hw       | Slot      |                  |          |
| 1                    | 7.0(3)      | I2(2a)      | 1.1      | NA        |                  |          |

步骤1:从思科软件下载下载目标版本。

NX-OS 7.x软件使用单个NX-OS二进制映像文件(有时称为统一映像文件)。您需要从思科的软件下 载<u>网站将此映像下载到</u>您的本地计算机。从思科软件下载网站下载软件所需采取的具体步骤不在本 文档的讨论范围之内。

注意:如果您要升级到NX-OS软件版本7.0(3)I7(8)、7.0(3)I7(9)或7.0(3)I7(10),思科建议您从 思科的软件下载网站下载紧凑型NX-OS软件映像。浏览网站时,选择您正在尝试升级的 Nexus交换机的型号并导航到所需的目标NX-OS软件版本。然后,找到其说明中带有 "Compact Image",其文件名中带有"compact"字样的软件映像。有关详细信息,请参阅<u>Cisco</u> <u>Nexus 3000系列NX-OS软件升级和降级指南7.x版文档的"思科软件下载网站上的小型NX-OS软件映像"部分。</u>

第二步:将目标版本复制到Cisco Nexus交换机。

将目标版本的统一二进制映像文件复制到您要使用所选文件传输协议进行中断升级的Nexus 3000或 3100系列交换机。此示例演示如何通过FTP(文件传输协议)从通过管理VRF可访问的FTP服务器 192.0.2.100复制NX-OS 7.0(3)I7(9)软件版本启动和系统二进制映像文件。

<#root>

N3K-C3172PQ-10GE#

dir | include bin

537972736 Sep 21 19:01:41 2020 nxos.7.0.3.I2.2a.bin N3K-C3172PQ-10GE#

copy ftp://username@192.0.2.100/nxos.7.0.3.I7.9.bin bootflash: vrf management

Password: \*\*\*\*\* Transfer of file Completed Successfully \*\*\*\*\* Copy complete, now saving to disk (please wait)... N3K-C3172PQ-10GE#

dir | include bin

537972736Sep 21 19:01:41 2020nxos.7.0.3.I2.2a.bin982694912Sep 21 19:13:02 2020nxos.7.0.3.I7.9.bin

注:从NX-OS软件版本7.0(3)I5(2)及更高版本开始,要通过SCP复制目标版本统一二进制映像 文件,请通过SCP运行NX-OS精简映像程序。有关此过程的详细信息,请参阅<u>Nexus 3000、</u> <u>3100和3500 NX-OS精简映像过程文档</u>。

第三步:验证目标版本的MD5或SHA512校验和。

在将目标版本的统一二进制映像文件复制到Nexus 3000或3100系列交换机后,您希望使用所选文件 传输协议进行中断升级,通过确保二进制映像文件的MD5或SHA512校验和与<u>Cisco Software</u> <u>Download网站上发布的内容匹配,来验证该二进制映像文件在传输过程中未损坏</u>。

通过将光标悬停在网站上的映像上,您可以通过思科的软件下载网站识别NX-OS二进制映像文件的 MD5和SHA512校验和。此处的图像中显示了一个示例。

# Software Download

Downloads Home / Switches / Data Center Switches / Nexus 3000 Series Switches / Nexus 3048 Switch / NX-OS System Software- 7.0(3)I7(8)  $\times$ Details Q Search Description : Cisco Nexus 9000/3000 Standalone Switch Release : 7.0(3)17(8) Related Links and Documentation Expand A Release Date : 04-Mar-2020 Release Notes for 7.0(3)I7(8) N9K nxos.7.0.3.17.8.bin FileName : Release Notes for 7.0(3)I7(8) N3K Suggeste Min Memory : DRAM 0 Flash 0 Size : 937.16 MB (982681088 bytes) 7.0(3) MD5 Checksum: 4568b131a87aa8be71f6ec190e30d597 💼 SHA512 Checksum :77c6f20116f51e09035078d57209de21 ... 📋 Latest Re Release Notes for 7.0(3)[7(8) N3K Release Notes for 7.0(3)[7(8) N9K Release Date Size

nxos.7.0.3.17.8.bin

9.3(5)

7.0(3)

本示例演示如何通过show file bootflash:{filename} md5sum命令验证NX-OS 7.0(3)I7(9)软件版本的 统一二进制映像文件的MD5校验和。NX-OS 7.0(3)I7(9)统一二进制映像文件的预期MD5校验和为 d31d5b556cc4d92f2ff2d83b5df7b943。

witch

04-Mar-2020 937.16 MB

🛨 👾 🖿

<#root>

N3K-C3172PQ-10GE#

show file bootflash:nxos.7.0.3.17.9.bin md5sum

d31d5b556cc4d92f2ff2d83b5df7b943

第四步:通过"安装所有"命令升级NX-OS软件。

通过install all命令开始标准的中断NX-OS软件升级。此命令要求传入带有与目标版本对应的NX-

OS统一二进制映像文件的绝对文件路径的nxos参数。

此示例显示install all命令,其中nxos参数指向NX-OS 7.0(3)I7(9)统一二进制映像文件 (bootflash:nxos.7.0.3.I7.9.bin)的绝对文件路径。

<#root>

N3K-C3172PQ-10GE# install all nxos bootflash:nxos.7.0.3.17.9.bin Installer will perform compatibility check first. Please wait. Installer is forced disruptive Verifying image bootflash:/nxos.7.0.3.I7.9.bin for boot variable "nxos". [######################] 100% -- SUCCESS Verifying image type. [######################] 100% -- SUCCESS **[##** 1 5% -- SUCCESS Preparing "nxos" version info using image bootflash:/nxos.7.0.3.I7.9.bin. [###################### 100% -- SUCCESS Preparing "bios" version info using image bootflash:/nxos.7.0.3.I7.9.bin. [##################### 100% -- SUCCESS Collecting "running" plugin(s) information. Γ# 1 0% Collecting plugin(s) information from "new" image. Γ# 1 0% Performing runtime checks. **[##** 5% "Running-config contains configuration that is incompatible with the new image (strict incompatibility) Please run 'show incompatibility-all nxos <image>' command to find out which feature needs to be disab

Notifying services about system upgrade. [###################### 100% -- SUCCESS

Compatibility check is done: Module bootable Impact Install-type Reason 1 yes disruptive reset Incompatible image

| Upg-Required | New-Version        | according to following table:<br>Running-Version(pri:alt) | will be upgraded<br>Image | Images w<br>Module |
|--------------|--------------------|-----------------------------------------------------------|---------------------------|--------------------|
| yes          | 7.0(3)17(9)        | 7.0(3)I2(2a)                                              | nxos                      | 1                  |
| no           | v5.3.1(05/17/2019) | v5.3.1(05/17/2019)                                        | bios                      | 1                  |

Switch will be reloaded for disruptive upgrade.

Do you want to continue with the installation (y/n)? [n] y Install is in progress, please wait. Performing runtime checks. [#################] 100% -- SUCCESS

Performing configuration copy. [################### 100% -- SUCCESS

Module 1: Refreshing compact flash and upgrading bios/loader/bootrom. Warning: please do not remove or power off the module at this time. [######################] 100% -- SUCCESS

Finishing the upgrade, switch will reboot in 10 seconds.

第五步:验证NX-OS软件升级是否成功。

在Nexus 3000或3100系列交换机重新加载后,通过show module命令验证升级是否成功。此命令的 输出显示了所需的目标版本。这里显示了一个示例,其中交换机已成功升级到NX-OS软件版本 7.0(3)I7(9)。

#### <#root>

.....

N3K-C3172PQ-10GE#

show module

| Mod   | p><br>Ports | ٢             | Module-1 | Гуре    | Model            | Status   |
|-------|-------------|---------------|----------|---------|------------------|----------|
| 1     | 54          | 48x10GE + 6x4 | 40G Supe | ervisor | N3K-C3172PQ-10GE | active * |
| Mod   | Sw          |               | Hw       | Slot    |                  |          |
| <br>1 | 7.0(3       | 3)I7(9)       | 1.1      | NA      |                  |          |

第六步:从Cisco Nexus交换机删除源版本二进制映像文件。

验证从源版本到目标版本的NX-OS软件升级是否成功。为了保留交换机Bootflash上的可用空间,请 从设备的Bootflash中删除源版本的统一二进制映像文件。这可以通过delete bootflash:{filename}命 令完成。这里显示了一个示例,其中NX-OS 7.0(3)I2(2a)统一二进制映像文件从交换机的 Bootflash中删除。 <#root>

N3K-C3172PQ-10GE#

dir | include bin

537972736 Sep 21 19:01:41 2020 nxos.7.0.3.I2.2a.bin 982694912 Sep 21 19:13:02 2020 nxos.7.0.3.I7.9.bin N3K-C3172PQ-10GE#

delete bootflash:nxos.7.0.3.I2.2a.bin

Do you want to delete "/nxos.7.0.3.I2.2a.bin" ? (yes/no/abort) [y] N3K-C3172PQ-10GE#

dir | include bin

982694912 Sep 21 19:13:02 2020 nxos.7.0.3.17.9.bin

步骤 7.在目标版本上执行NX-OS精简映像程序。

注:如果使用直接从思科软件下载网站下载的紧凑型NX-OS软件映像进行升级,<u>您必须跳过</u> <u>此步骤</u>。有关详细信息,请参阅<u>Cisco Nexus 3000系列NX-OS软件升级和降级指南7.x版文档</u> <u>的"思科软件下载网站上的小型NX-OS软件映像"部分。</u>

✤ 注:仅当未通过步骤2中的SCP执行NX-OS压缩映像过程通过SCP复制目标版本统一二进制映 像时,才需要执行此步骤。

使用install all nxos bootflash:{nxos-binary-image-file.bin} compact命令,对存储在设备bootflash上的NX-OS 7.0(3)I7(9)二进制映像文件运行NX-OS压缩映像过程。这会减小NX-OS 7.0(3)I7(9)二进制映像文件的文件大小,从而增加bootflash上的可用空间量。这是将来要执行NX-OS软件升级的要求 ,因为Nexus 3000或3100系列交换机上的bootflash的总大小不足以同时在7.x或9.x主要版本中存储 两个NX-OS二进制映像文件。有关NX-OS精简映像过程的详细信息,请参阅<u>Nexus 3000、3100和</u> 3500 NX-OS精简映像过程文档。

根据Nexus交换机Bootflash上存储的NX-OS 7.0(3)I7(9)二进制映像文件执行的NX-OS精简映像过程 的示例如下所示:

<#root>

N3K-C3172PQ-10GE#

dir | include bin

982694912 Sep 21 19:13:02 2020 nxos.7.0.3.I7.9.bin N3K-C3172PQ-10GE#

install all nxos bootflash:nxos.7.0.3.17.9.bin compact

Installer will perform compatibility check first. Please wait. Compacting currently loaded image bootflash:/nxos.7.0.3.I7.9.bin

Compact bootflash:/nxos.7.0.3.I7.9.bin done N3K-C3172PQ-10GE# dir | include bin

Sep 21 21:48:27 2020 nxos.7.0.3.17.9.bin 472320617

## 从NX-OS 7.x升级到NX-OS 9.2(x)

本文档的这一部分介绍如何执行标准的中断NX-OS软件升级,从NX-OS 7.x主版本中的源版本升级 到NX-OS 9.2(x)次版本中的目标版本。

 注意:NX-OS软件从NX-OS 7.x主要版本中的源版本升级到NX-OS 9.2(x)次要版本中的目标版 本时,在升级到所需目标版本之前,必须执行到NX-OS 7.0(3)I7(9)或更高版本的中间升级。

在Cisco Nexus 3172PQ-10GE交换机上执行标准中断NX-OS软件升级示例,从7.0(3)I2(2a)源版本 升级到9.2(4)目标版本,强制中间升级至7.0(3)17(9)。

## <#root>

N3K-C3172PQ-10GE#

show module

| <sni< th=""><th>p&gt;</th><th></th><th></th><th></th><th></th><th></th></sni<> | p>     |            |         |           |                  |          |
|--------------------------------------------------------------------------------|--------|------------|---------|-----------|------------------|----------|
| Mod                                                                            | Ports  | Module-Typ | е       |           | Mode1            | Status   |
|                                                                                |        |            |         |           | <br>             |          |
| 1                                                                              | 54     | 48x10GE +  | 6x40G S | upervisor | N3K-C3172PQ-10GE | active * |
| Mod                                                                            | Sw     |            | Hw      | Slot      |                  |          |
|                                                                                |        |            |         |           |                  |          |
| 1                                                                              | 7.0(3) | I2(2a)     | 1.1     | NA        |                  |          |

步骤1:从NX-OS 7.x升级到NX-OS 7.0(3)I7(9)。

使用本文档的<u>从NX-OS 7.x升级到NX-OS 7.x</u>部分执行从源版本到NX-OS软件版本7.0(3)I7(9)的标准 中断NX-OS软件升级。

第二步:从思科软件下载下载目标版本。

NX-OS 9.2(x)软件使用单个NX-OS二进制映像文件(有时称为统一映像文件)。您需要从思科的软件 下载网站将此映像下载到您的本地计算机。从思科软件下载网站下载软件所需采取的具体步骤不在 本文档的讨论范围之内。

 注意:如果您要升级到NX-OS软件版本9.2(4),思科建议您从思科的软件下载网站下载紧凑的 NX-OS软件映像。浏览网站时,选择您正在尝试升级的Nexus交换机的型号并导航到所需的目 标NX-OS软件版本。然后,找到其说明中带有"Compact Image",其文件名中带有 "compact"字样的软件映像。有关详细信息,请参阅<u>Cisco Nexus 3000系列NX-OS软件升级和</u> 降级指南9.2(x)文档的"思科软件下载网站上的小型NX-OS软件映像"部分。

第三步:通过SCP通过NX-OS精简映像程序将目标版本复制到Cisco Nexus交换机。

通过SCP执行NX-OS精简映像程序,将目标版本的统一二进制映像文件复制到Nexus 3000或 3100系列交换机。有关此过程的详细信息,请参阅<u>Nexus 3000、3100和3500 NX-OS精简映像过程</u> 文档

注意:如果USB闪存驱动器连接到Nexus 3000或3100系列交换机,您也可以在USB闪存驱动器上的NX-OS统一二进制映像文件上运行NX-OS紧凑映像程序,然后将生成的统一二进制映像文件复制到交换机的Bootflash中。

注意:为了运行NX-OS压缩映像过程并减小NX-OS统一二进制映像文件的文件大小,NX-OS统一二进制映像文件的MD5和SHA512校验和会更改,并且不同于思科软件下载网站上发 布的MD5/SHA512校验和。这是预期行为,不表示问题 — 在此场景中继续NX-OS软件升级。

此示例演示如何通过NX-OS精简映像程序(通过SCP[安全复制协议])从通过管理VRF可访问的SCP服 务器192.0.2.100复制NX-OS 9.2(4)软件版本的统一二进制映像文件。

#### <#root>

N3K-C3172PQ-10GE#

copy scp://username@192.0.2.100/nxos.9.2.4.bin bootflash: compact vrf management

The authenticity of host '192.0.2.100 (192.0.2.100)' can't be established. ECDSA key fingerprint is SHA256:TwkQiylhtFDFPPwqh3U2Oq9ugrDuTQ50bB3boV5DkXM. Are you sure you want to continue connecting (yes/no)? yes Warning: Permanently added '192.0.2.100' (ECDSA) to the list of known hosts. username@192.0.2.100's password: nxos.9.2.4.bin 100% 1278MB 4.0MB/s 05:16 Copy complete, now saving to disk (please wait)... Copy complete. N3K-C3172PQ-10GE#

dir | include bin

472320617Sep 21 21:48:27 2020nxos.7.0.3.I7.9.bin542848198Sep 22 15:19:00 2020nxos.9.2.4.bin

第四步:通过Install All命令将NX-OS软件升级到目标版本。

通过install all命令开始标准的中断NX-OS软件升级。此命令要求传入带有与目标版本对应的NX-OS统一二进制映像文件的绝对文件路径的nxos参数。

此示例显示install all命令,其中nxos参数指向NX-OS 9.2(4)统一二进制映像文件 (bootflash:nxos.9.2.4.bin)的绝对文件路径。

<#root>

N3K-C3172PQ-10GE#

Installer will perform compatibility check first. Please wait. Installer is forced disruptive Verifying image bootflash:/nxos.9.2.4.bin for boot variable "nxos". [###################### 100% -- SUCCESS Verifying image type. [######################] 100% -- SUCCESS Preparing "nxos" version info using image bootflash:/nxos.9.2.4.bin. [######################] 100% -- SUCCESS Preparing "bios" version info using image bootflash:/nxos.9.2.4.bin. [#################### 100% -- SUCCESS Collecting "running" plugin(s) information. [###################### 100% -- SUCCESS Collecting plugin(s) information from "new" image. [###################### 100% -- SUCCESS [######################] 100% -- SUCCESS Performing module support checks. [###################### 100% -- SUCCESS Notifying services about system upgrade. Compatibility check is done: Module bootable Impact Install-type Reason ----- ------ ------

| Images<br>Module | will be upgraded<br>Image | according to following table:<br>Running-Version(pri:alt) | New-Version        | Upg-Required |
|------------------|---------------------------|-----------------------------------------------------------|--------------------|--------------|
|                  |                           |                                                           |                    |              |
| 1                | nxos                      | 7.0(3)17(9)                                               | 9.2(4)             | yes          |
| 1                | bios                      | v5.3.1(05/17/2019)                                        | v5.3.1(05/17/2019) | no           |

reset default upgrade is not hitless

Switch will be reloaded for disruptive upgrade. Do you want to continue with the installation (y/n)? [n]

yes disruptive

У

1

Install is in progress, please wait.

install all nxos bootflash:nxos.9.2.4.bin

Performing runtime checks. [###################### 100% -- SUCCESS

Setting boot variables. [################### 100% -- SUCCESS

Performing configuration copy.
[###############] 100% -- SUCCESS

Module 1: Refreshing compact flash and upgrading bios/loader/bootrom. Warning: please do not remove or power off the module at this time. [######################] 100% -- SUCCESS

Finishing the upgrade, switch will reboot in 10 seconds.

## 第五步:验证目标NX-OS软件升级是否成功。

在Nexus 3000或3100系列交换机重新加载后,通过show module命令验证升级是否成功。此命令的 输出显示了所需的目标版本。这里显示了一个示例,其中交换机已成功升级到NX-OS软件版本 9.2(4)。

<#root>

N3K-C3172PQ-10GE#

show module

----

| <sn<br>Mod</sn<br> | Ports | Mod             | ule-Type  |      | Model            | Status   |
|--------------------|-------|-----------------|-----------|------|------------------|----------|
| 1                  | 54    | 48x10GE + 6x40G | Superviso | or   | N3K-C3172PQ-10GE | active * |
| Mod                | Sw    |                 | Hw        | Slot |                  |          |
| 1                  | 9.2(4 | 4)              | 1.1       | NA   |                  |          |

第六步:从Cisco Nexus交换机删除中间版本的二进制映像文件。

验证从中间版本到目标版本的NX-OS软件升级是否成功。为了保留交换机Bootflash上的可用空间 ,请从设备的Bootflash中删除中间版本的统一二进制映像文件。这可以通过delete bootflash:{filename}命令完成。这里显示了一个示例,其中NX-OS 7.0(3)I7(9)统一二进制映像文件 从交换机的bootflash中删除。

<#root>

N3K-C3172PQ-10GE#

dir | include bin

472320617 Sep 21 21:48:27 2020 nxos.7.0.3.I7.9.bin 542848198 Sep 22 15:19:00 2020 nxos.9.2.4.bin N3K-C3172PQ-10GE#

dir | include bin

472320617 Sep 21 21:48:27 2020 nxos.7.0.3.I7.9.bin 542848198 Sep 22 15:19:00 2020 nxos.9.2.4.bin N3K-C3172PQ-10GE#

delete bootflash:nxos.7.0.3.17.9.bin

Do you want to delete "/nxos.7.0.3.I7.9.bin" ? (yes/no/abort) [y] N3K-C3172PQ-10GE#

dir | include bin

542848198 Sep 22 15:19:00 2020 nxos.9.2.4.bin

## 从NX-OS 7.x升级到NX-OS 9.3(x)

本文档的这一部分介绍如何执行标准的中断NX-OS软件升级,从NX-OS 7.x主版本中的源版本升级 到NX-OS 9.3(x)次版本中的目标版本。

✤ 注意:从7.0(3)I7(6)或更早版本的源版本升级到NX-OS 9.3(x)次版本的目标版本的NX-OS软件 需要强制进行到NX-OS 7.0(3)I7(9)或更高版本的中间升级。

在Cisco Nexus 3172PQ-10GE交换机上执行标准中断NX-OS软件升级示例,从7.0(3)I2(2a)源版本 升级到9.3(5)目标版本,强制中间升级为7.0(3)I7(9)。

### <#root>

N3K-C3172PQ-10GE#

#### show module

| <snip< th=""><th colspan="7"><snip></snip></th></snip<> | <snip></snip> |             |          |          |                  |          |  |
|---------------------------------------------------------|---------------|-------------|----------|----------|------------------|----------|--|
| Mod                                                     | Ports         | Module-Type | 2        |          | Model            | Status   |  |
|                                                         |               |             |          |          |                  |          |  |
| 1                                                       | 54            | 48x10GE + 6 | δx40G Sι | pervisor | N3K-C3172PQ-10GE | active * |  |
| Mod                                                     | Sw            |             | Hw       | Slot     |                  |          |  |
|                                                         |               |             |          |          |                  |          |  |
| 1                                                       | 7.0(3)]       | [2(2a)      | 1.1      | NA       |                  |          |  |

步骤1:从NX-OS 7.x升级到NX-OS 7.0(3)I7(9)。

使用本文档的<u>从NX-OS 7.x升级到NX-OS 7.x</u>部分执行从源版本到NX-OS软件版本7.0(3)I7(9)的标准 中断NX-OS软件升级。

第二步:从思科软件下载下载目标版本。

NX-OS 9.3(x)软件使用单个NX-OS二进制映像文件(有时称为统一映像文件)。您需要从思科的软件 下载<u>网站将此映像下载到</u>您的本地计算机。从思科软件下载网站下载软件所需采取的具体步骤不在 本文档的讨论范围之内。

注意:如果您要升级到NX-OS软件版本9.3(4)或更高版本,思科建议您从思科的软件下载网站 下载紧凑的NX-OS软件映像。浏览网站时,选择您正在尝试升级的Nexus交换机的型号并导航 到所需的目标NX-OS软件版本。然后,找到其说明中带有"Compact Image",其文件名中带有 ✤ "compact"字样的软件映像。有关详细信息,请参阅<u>Cisco Nexus 3000系列NX-OS软件升级和</u> 降级指南9.3(x)版文档的"思科软件下载网站上的小型NX-OS软件映像"部分。

第三步:通过SCP通过NX-OS精简映像程序将目标版本复制到Cisco Nexus交换机。

通过SCP执行NX-OS精简映像程序,将目标版本的统一二进制映像文件复制到Nexus 3000或 3100系列交换机。有关此过程的详细信息,请参阅<u>Nexus 3000、3100和3500 NX-OS精简映像过程</u> <u>文档</u>。

注:如果USB闪存驱动器连接到Nexus 3000或3100系列交换机,您也可以对位于USB闪存驱动器上的NX-OS统一二进制映像文件执行NX-OS紧凑映像程序,然后将生成的统一二进制映像文件复制到交换机的Bootflash中。

注意:为了运行NX-OS压缩映像过程并减小NX-OS统一二进制映像文件的文件大小,NX-OS统一二进制映像文件的MD5和SHA512校验和会更改,并且不同于思科软件下载网站上发 布的MD5/SHA512校验和。这是预期行为,不表示问题 — 在此场景中继续NX-OS软件升级。

此示例演示如何通过NX-OS精简映像程序(通过SCP[安全复制协议])从通过管理VRF可访问的SCP服 务器192.0.2.100复制NX-OS 9.3(5)软件版本的统一二进制映像文件。

<#root>

N3K-C3172PQ-10GE#

dir | include bin

472320617 Sep 22 15:59:40 2020 nxos.7.0.3.17.9.bin N3K-C3172PQ-10GE#

copy scp://username@192.0.2.100/nxos.9.3.5.bin bootflash: compact vrf management

The authenticity of host '192.0.2.100 (192.0.2.100)' can't be established. ECDSA key fingerprint is SHA256:TwkQiylhtFDFPPwqh3U2Oq9ugrDuTQ50bB3boV5DkXM. Are you sure you want to continue connecting (yes/no)? yes Warning: Permanently added '192.0.2.100' (ECDSA) to the list of known hosts. username@192.0.2.100's password: nxos.9.3.5.bin 100% 1880MB 4.1MB/s 07:38 Copy complete, now saving to disk (please wait)... Copy complete. N3K-C3172PQ-10GE#

dir | include bin

472320617Sep 22 15:59:40 2020nxos.7.0.3.I7.9.bin669892018Sep 22 16:28:42 2020nxos.9.3.5.bin

第四步:通过Install All命令将NX-OS软件升级到目标版本。

通过install all命令开始标准的中断NX-OS软件升级。此命令要求传入带有与目标版本对应的NX-

OS统一二进制映像文件的绝对文件路径的nxos参数。

此示例显示install all命令,其中nxos参数指向NX-OS 9.3(5)统一二进制映像文件 (bootflash:nxos.9.3.5.bin)的绝对文件路径。

<#root>

N3K-C3172PQ-10GE# install all nxos bootflash:nxos.9.3.5.bin Installer will perform compatibility check first. Please wait. Installer is forced disruptive Verifying image bootflash:/nxos.9.3.5.bin for boot variable "nxos". [######################] 100% -- SUCCESS Verifying image type. [######################] 100% -- SUCCESS Preparing "nxos" version info using image bootflash:/nxos.9.3.5.bin. [###################### 100% -- SUCCESS Preparing "bios" version info using image bootflash:/nxos.9.3.5.bin. [###################### 100% -- SUCCESS Collecting "running" plugin(s) information. [#################### 100% -- SUCCESS Collecting plugin(s) information from "new" image. [####################### 100% -- SUCCESS [##################### 100% -- SUCCESS Performing module support checks. [##################### 100% -- SUCCESS

Compatibility check is done: Module bootable Impact Install-type Reason 1 yes disruptive reset default upgrade is not hitless

| Images<br>Module | will be upgraded<br>Image | according to following table:<br>Running-Version(pri:alt) | New-Version        | Upg-Required |
|------------------|---------------------------|-----------------------------------------------------------|--------------------|--------------|
|                  |                           |                                                           |                    |              |
| 1                | nxos                      | 7.0(3)17(9)                                               | 9.3(5)             | yes          |
| 1                | bios                      | v5.3.1(05/17/2019)                                        | v5.3.1(05/17/2019) | no           |

Switch will be reloaded for disruptive upgrade. Do you want to continue with the installation (y/n)? [n]

Install is in progress, please wait.

Performing runtime checks. [###################### 100% -- SUCCESS

Setting boot variables. [###########################] 100% -- SUCCESS

Performing configuration copy. [################### 100% -- SUCCESS

Module 1: Refreshing compact flash and upgrading bios/loader/bootrom. Warning: please do not remove or power off the module at this time. [#####################] 100% -- SUCCESS

Finishing the upgrade, switch will reboot in 10 seconds.

第五步:验证目标NX-OS软件升级是否成功。

在Nexus 3000或3100系列交换机重新加载后,通过show module命令验证升级是否成功。此命令的 输出显示了所需的目标版本。这里显示了一个示例,其中交换机已成功升级到NX-OS软件版本 9.3(5)。

#### <#root>

N3K-C3172PQ-10GE#

show module

conins

| Mod | Ports | Module-Type        |         |      | <br>Model            | Status   |
|-----|-------|--------------------|---------|------|----------------------|----------|
| 1   | 54    | 48x10GE + 6x40G Su | perviso | r    | <br>N3K-C3172PQ-10GE | active * |
| Mod | Sw    |                    | Hw      | Slot |                      |          |
| 1   | 9.3(5 | 5)                 | 1.1     | NA   |                      |          |

第六步:从Cisco Nexus交换机删除中间版本二进制映像文件。

验证从中间版本到目标版本的NX-OS软件升级成功后,请从设备的bootflash中删除中间版本的统一 二进制映像文件,从而保留交换机bootflash上的可用空间。这可以通过delete bootflash:{filename}命令完成。这里显示了一个示例,其中NX-OS 7.0(3)I7(9)统一二进制映像文件 从交换机的bootflash中删除。

<#root>

N3K-C3172PQ-10GE#

dir | include bin

472320617 Sep 22 15:59:40 2020 nxos.7.0.3.17.9.bin 669892018 Sep 22 16:28:42 2020 nxos.9.3.5.bin N3K-C3172PQ-10GE#

delete bootflash:nxos.7.0.3.17.9.bin

Do you want to delete "/nxos.7.0.3.17.9.bin" ? (yes/no/abort) [y] N3K-C3172PQ-10GE#

dir | include bin

669892018 Sep 22 16:28:42 2020 nxos.9.3.5.bin

## 从NX-OS 9.2(x)升级到NX-OS 9.2(x)

本文档的这一部分介绍如何执行标准的中断NX-OS软件升级,从NX-OS 9.2(x)次要版本中的源版本 升级到NX-OS 9.2(x)次要版本中的目标版本。

在Cisco Nexus 3172PQ-10GE交换机上执行标准中断NX-OS软件升级示例,从源版本9.2(1)升级到 目标版本9.2(4):

<#root>

N3K-C3172PQ-10GE#

show module

<snip>

| Mod | Ports | Module-Type     |           |      | Model            | Status   |
|-----|-------|-----------------|-----------|------|------------------|----------|
| 1   | 54    | 48x10GE + 6x40G | Superviso | r    | N3K-C3172PQ-10GE | active * |
| Mod | Sw    |                 | Hw        | Slot |                  |          |
| 1   | 9.2(2 | L)              | 1.1       | NA   |                  |          |

步骤1:从思科软件下载下载目标版本。

NX-OS 9.2(x)软件使用单个NX-OS二进制映像文件(有时称为统一映像文件)。您需要从思科的软件 下载<u>网站将此映像下载到</u>您的本地计算机。从思科软件下载网站下载软件所需采取的具体步骤不在 本文档的讨论范围之内。

注意:如果您要升级到NX-OS软件版本9.2(4),思科建议您从思科的软件下载网站下载紧凑的 NX-OS软<u>件映像</u>。浏览网站时,选择您正在尝试升级的Nexus交换机的型号并导航到所需的目 标NX-OS软件版本。然后,找到其说明中带有"Compact Image",其文件名中带有 "compact"字样的软件映像。有关详细信息,请参阅<u>Cisco Nexus 3000系列NX-OS软件升级和</u> <u>降级指南9.2(x)文档的"思科软件下载网站上的小型NX-OS软件映像"部分。</u>

第二步:通过SCP通过NX-OS精简映像程序将目标版本复制到Cisco Nexus交换机。

通过SCP执行NX-OS精简映像程序,将目标版本的统一二进制映像文件复制到Nexus 3000或 3100系列交换机。有关此过程的详细信息,请参阅<u>Nexus 3000、3100和3500 NX-OS精简映像过程</u> <u>文档</u>。

- 注:如果USB闪存驱动器连接到Nexus 3000或3100系列交换机,您也可以对位于USB闪存驱动器上的NX-OS统一二进制映像文件执行NX-OS紧凑映像程序,然后将生成的统一二进制映像文件复制到交换机的Bootflash中。
- 注意:为了运行NX-OS压缩映像过程并减小NX-OS统一二进制映像文件的文件大小,NX-OS统一二进制映像文件的MD5和SHA512校验和会更改,并且不同于思科软件下载网站上发 布的MD5/SHA512校验和。这是预期行为,不表示问题 — 在此场景中继续NX-OS软件升级。

此示例演示如何通过NX-OS精简映像程序(通过SCP[安全复制协议])从通过管理VRF可访问的SCP服 务器192.0.2.100复制NX-OS 9.2(4)软件版本的统一二进制映像文件。

<#root>

N3K-C3172PQ-10GE#

dir | include bin

524696710 Sep 22 16:47:35 2020 nxos.9.2.1.bin N3K-C3172PQ-10GE#

copy scp://username@192.0.2.100/nxos.9.2.4.bin bootflash: compact vrf management

The authenticity of host '192.0.2.100 (192.0.2.100)' can't be established. ECDSA key fingerprint is SHA256:TwkQiylhtFDFPPwqh3U2Oq9ugrDuTQ50bB3boV5DkXM. Are you sure you want to continue connecting (yes/no)? yes Warning: Permanently added '192.0.2.100' (ECDSA) to the list of known hosts. username@192.0.2.100's password: nxos.9.2.4.bin 100% 1278MB 4.7MB/s 04:33 Copy complete, now saving to disk (please wait)... N3K-C3172PQ-10GE#

dir | include bin

524696710Sep 22 16:47:35 2020nxos.9.2.1.bin542848198Sep 22 17:15:54 2020nxos.9.2.4.bin

第三步:通过Install All命令将NX-OS软件升级到目标版本。

通过install all命令开始标准的中断NX-OS软件升级。此命令要求传入带有与目标版本对应的NX-OS统一二进制映像文件的绝对文件路径的nxos参数。

此示例显示install all命令,其中nxos参数指向NX-OS 9.2(4)统一二进制映像文件 (bootflash:nxos.9.2.4.bin)的绝对文件路径。

<#root>

## N3K-C3172PQ-10GE# install all nxos bootflash:nxos.9.2.4.bin Installer will perform compatibility check first. Please wait. Installer is forced disruptive Verifying image bootflash:/nxos.9.2.4.bin for boot variable "nxos". [###################### 100% -- SUCCESS Verifying image type. [###################### 100% -- SUCCESS Preparing "nxos" version info using image bootflash:/nxos.9.2.4.bin. [###################### 100% -- SUCCESS Preparing "bios" version info using image bootflash:/nxos.9.2.4.bin. Collecting "running" plugin(s) information. [###################### 100% -- SUCCESS Collecting plugin(s) information from "new" image. [##################### 100% -- SUCCESS [##################### 100% -- SUCCESS Performing module support checks. [######################] 100% -- SUCCESS Notifying services about system upgrade. [###################### 100% -- SUCCESS

Compatibility check is done: Module bootable Impact Install-type Reason 1 yes disruptive reset default upgrade is not hitless

|              |                    | according to following table: | will be upgrade | Images v |
|--------------|--------------------|-------------------------------|-----------------|----------|
| Upg-Required | New-Version        | Running-Version(pri:alt)      | Image           | Module   |
|              |                    |                               |                 |          |
| yes          | 9.2(4)             | 9.2(1)                        | nxos            | 1        |
| nc           | v5.3.1(05/17/2019) | v5.3.1(05/17/2019)            | bios            | 1        |

Switch will be reloaded for disruptive upgrade. Do you want to continue with the installation (y/n)? [n]

У

Install is in progress, please wait.

Performing runtime checks. [######################] 100% -- SUCCESS

Setting boot variables. [######################## 100% -- SUCCESS Performing configuration copy. [################### 100% -- SUCCESS

Module 1: Refreshing compact flash and upgrading bios/loader/bootrom. Warning: please do not remove or power off the module at this time. [######################] 100% -- SUCCESS

Finishing the upgrade, switch will reboot in 10 seconds.

第四步:验证目标NX-OS软件升级是否成功。

在Nexus 3000或3100系列交换机重新加载后,通过show module命令验证升级是否成功。此命令的 输出显示了所需的目标版本。这里显示了一个示例,其中交换机已成功升级到NX-OS软件版本 9.2(4)。

#### <#root>

.

N3K-C3172PQ-10GE#

show module

| <sn<br>Mod</sn<br> | ip><br>Ports | Modu            | и]е-Туре  |      | Model            | Status   |
|--------------------|--------------|-----------------|-----------|------|------------------|----------|
| 1                  | 54           | 48x10GE + 6x40G | Superviso | or   | N3K-C3172PQ-10GE | active * |
| Mod                | Sw           |                 | Hw        | Slot |                  |          |
| 1                  | 9.2(4        | i)              | 1.1       | NA   |                  |          |

第五步:从Cisco Nexus交换机删除源版本二进制映像文件。

验证从源版本到目标版本的NX-OS软件升级成功后,请从设备的bootflash中删除源版本的统一二进 制映像文件,从而保留交换机bootflash上的可用空间。这可以通过delete bootflash:{filename}命令 完成。这里显示了一个示例,其中NX-OS 9.2(1)统一二进制映像文件从交换机的bootflash中删除。

### <#root>

N3K-C3172PQ-10GE#

dir | include bin

524696710 Sep 22 16:47:35 2020 nxos.9.2.1.bin 542848198 Sep 22 17:15:54 2020 nxos.9.2.4.bin N3K-C3172PQ-10GE#

delete bootflash:nxos.9.2.1.bin

Do you want to delete "/nxos.9.2.1.bin" ? (yes/no/abort) [y] N3K-C3172PQ-10GE#

dir | include bin

542848198 Sep 22 17:15:54 2020 nxos.9.2.4.bin

从NX-OS 9.2(x)升级到NX-OS 9.3(x)

本文档的这一部分介绍如何执行标准的中断NX-OS软件升级,从NX-OS 9.2(x)次要版本中的源版本 升级到NX-OS 9.3(x)次要版本中的目标版本。

✤ 注意:从9.2(3)或更早版本的源版本升级到NX-OS 9.3(x)次版本的目标版本的NX-OS软件需要 强制进行到NX-OS 9.2(4)的中间升级。

在Cisco Nexus 3172PQ-10GE交换机上执行标准中断NX-OS软件升级示例,从源版本9.2(1)升级到 目标版本9.3(5):

## <#root>

N3K-C3172PQ-10GE#

show module

| <sni<br>Mod</sni<br> | p><br>Ports | Module             | -Туре   |      | <br>Model            | Status   |
|----------------------|-------------|--------------------|---------|------|----------------------|----------|
| 1                    | 54          | 48x10GE + 6x40G Su | perviso | r    | <br>N3K-C3172PQ-10GE | active * |
| Mod                  | Sw          |                    | Hw      | Slot |                      |          |
| 1                    | 9.2(1       | .)                 | 1.1     | NA   |                      |          |

步骤1:从NX-OS 9.2(x)升级到NX-OS 9.2(4)。

使用本文档的<u>从NX-OS 9.2(x)升级到NX-OS 9.2(x)</u>部分执行从源版本到NX-OS软件版本9.2(4)的标 准中断NX-OS软件升级。

第二步:从思科软件下载下载目标版本。

NX-OS 9.3(x)软件使用单个NX-OS二进制映像文件(有时称为统一映像文件)。您需要从思科的软件 下载<u>网站将此映像下载到</u>您的本地计算机。从思科软件下载网站下载软件所需采取的具体步骤不在 本文档的讨论范围之内。

注意:如果您要升级到NX-OS软件版本9.3(4)或更高版本,思科建议您从思科的软件下载网站 下载紧凑的NX-OS软件映像。浏览网站时,选择您正在尝试升级的Nexus交换机的型号并导航 到所需的目标NX-OS软件版本。然后,找到其说明中带有"Compact Image",其文件名中带有 "compact"字样的软件映像。有关详细信息,请参阅<u>Cisco Nexus 3000系列NX-OS软件升级和</u> <u>降级指南9.3(x)版文档的"思科软件下载网站上的小型NX-OS软件映像"部分。</u> 第3步:通过SCP的NX-OS精简映像过程将目标版本复制到Cisco Nexus交换机

通过SCP执行NX-OS精简映像程序,将目标版本的统一二进制映像文件复制到Nexus 3000或 3100系列交换机。有关此过程的详细信息,请参阅<u>Nexus 3000、3100和3500 NX-OS精简映像过程</u> <u>文档</u>。

注:如果USB闪存驱动器连接到Nexus 3000或3100系列交换机,您也可以对位于USB闪存驱动器上的NX-OS统一二进制映像文件执行NX-OS紧凑映像程序,然后将生成的统一二进制映像文件复制到交换机的Bootflash中。

注意:为了运行NX-OS压缩映像过程并减小NX-OS统一二进制映像文件的文件大小,NX-OS统一二进制映像文件的MD5和SHA512校验和会更改,并且不同于思科软件下载网站上发 布的MD5/SHA512校验和。这是预期行为,不表示问题 — 在此场景中继续NX-OS软件升级。

此示例演示如何通过NX-OS精简映像程序(通过SCP[安全复制协议])从通过管理VRF可访问的SCP服 务器192.0.2.100复制NX-OS 9.3(5)软件版本的统一二进制映像文件。

#### <#root>

N3K-C3172PQ-10GE#

dir | include bin

542848198 Sep 22 17:15:54 2020 nxos.9.2.4.bin N3K-C3172PQ-10GE#

copy scp://username@192.0.2.100/nxos.9.3.5.bin bootflash: compact vrf management

The authenticity of host '192.0.2.100 (192.0.2.100)' can't be established. ECDSA key fingerprint is SHA256:TwkQiylhtFDFPPwqh3U2Oq9ugrDuTQ50bB3boV5DkXM. Are you sure you want to continue connecting (yes/no)? yes Warning: Permanently added '192.0.2.100' (ECDSA) to the list of known hosts. username@192.0.2.100's password: nxos.9.3.5.bin 100% 1880MB 4.8MB/s 06:33 Copy complete, now saving to disk (please wait)... Copy complete. N3K-C3172PQ-10GE#

dir | include bin

542848198Sep 22 17:15:54 2020nxos.9.2.4.bin669892018Sep 22 19:09:35 2020nxos.9.3.5.bin

第四步:通过Install All命令将NX-OS软件升级到目标版本。

通过install all命令开始标准的中断NX-OS软件升级。此命令要求传入带有与目标版本对应的NX-OS统一二进制映像文件的绝对文件路径的nxos参数。

此示例显示install all命令,其中nxos参数指向NX-OS 9.3(5)统一二进制映像文件 (bootflash:nxos.9.3.5.bin)的绝对文件路径。

### <#root>

N3K-C3172PQ-10GE# install all nxos bootflash:nxos.9.3.5.bin Installer will perform compatibility check first. Please wait. Installer is forced disruptive Verifying image bootflash:/nxos.9.3.5.bin for boot variable "nxos". [###############################] 100% -- SUCCESS Verifying image type. [##################### 100% -- SUCCESS Preparing "nxos" version info using image bootflash:/nxos.9.3.5.bin. [###################### 100% -- SUCCESS Preparing "bios" version info using image bootflash:/nxos.9.3.5.bin. [######################] 100% -- SUCCESS Collecting "running" plugin(s) information. [###################### 100% -- SUCCESS Collecting plugin(s) information from "new" image. Performing module support checks. [###################### 100% -- SUCCESS

Compatibility check is done: Module bootable Impact Install-type Reason 1 yes disruptive reset default upgrade is not hitless

Images will be upgraded according to following table:

| Upg-Required | New-Version        | Running-Version(pri:alt) | Image | Module |
|--------------|--------------------|--------------------------|-------|--------|
| yes          | 9.3(5)             | 9.2(4)                   | nxos  | 1      |
| no           | v5.3.1(05/17/2019) | v5.3.1(05/17/2019)       | bios  | 1      |

Switch will be reloaded for disruptive upgrade. Do you want to continue with the installation (y/n)? [n]

У

Install is in progress, please wait.

Performing runtime checks. [###################### 100% -- SUCCESS

Setting boot variables. [################### 100% -- SUCCESS Performing configuration copy. [################### 100% -- SUCCESS

Module 1: Refreshing compact flash and upgrading bios/loader/bootrom. Warning: please do not remove or power off the module at this time. [######################] 100% -- SUCCESS

Finishing the upgrade, switch will reboot in 10 seconds.

第五步:验证目标NX-OS软件升级是否成功。

在Nexus 3000或3100系列交换机重新加载后,通过show module命令验证升级是否成功。此命令的 输出显示了所需的目标版本。这里显示了一个示例,其中交换机已成功升级到NX-OS软件版本 9.3(5)。

<#root>

N3K-C3172PQ-10GE#

show module

| <sn†<br>Mod</sn†<br> | ip><br>Ports | Module-Type            | 9     |      | Model                | Status   |
|----------------------|--------------|------------------------|-------|------|----------------------|----------|
| 1                    | 54           | 48x10GE + 6x40G Superv | iso   | r    | <br>N3K-C3172PQ-10GE | active * |
| Mod                  | Sw           | Hw                     |       | Slot |                      |          |
| 1                    | 9.3(         | 5) 1.1                 | <br>L | NA   |                      |          |

第六步:从Cisco Nexus交换机删除中间版本二进制映像文件。

验证从中间版本到目标版本的NX-OS软件升级成功后,请从设备的bootflash中删除中间版本的统一 二进制映像文件,以保留交换机的bootflash上的可用空间。这可以通过delete bootflash:{filename}命令完成。这里显示了一个示例,其中NX-OS 9.2(4)统一二进制映像文件从交 换机的bootflash中删除。

<#root>

N3K-C3172PQ-10GE#

dir | include bin

542848198 Sep 22 17:15:54 2020 nxos.9.2.4.bin 669892018 Sep 22 19:09:35 2020 nxos.9.3.5.bin N3K-C3172PQ-10GE#

delete bootflash:nxos.9.2.4.bin

Do you want to delete "/nxos.9.2.4.bin" ? (yes/no/abort) [y]

N3K-C3172PQ-10GE#

dir | include bin

669892018 Sep 22 19:09:35 2020 nxos.9.3.5.bin

## 从NX-OS 9.3(x)升级到NX-OS 9.3(x)

本文档的这一部分介绍如何执行标准的中断NX-OS软件升级,从NX-OS 9.3(x)次要版本中的源版本 升级到NX-OS 9.3(x)次要版本中的目标版本。

在Cisco Nexus 3172PQ-10GE交换机上执行标准中断NX-OS软件升级示例,从源版本9.3(1)升级到 目标版本9.3(5):

<#root>

N3K-C3172PQ-10GE#

show module

| <sni<br>Mod</sni<br> | p><br>Ports | Modu            | ıle-Type  |      | Mode1            | Status   |
|----------------------|-------------|-----------------|-----------|------|------------------|----------|
| 1                    | 54          | 48x10GE + 6x40G | Superviso | r    | N3K-C3172PQ-10GE | active * |
| Mod                  | Sw          |                 | Hw        | Slot |                  |          |
| 1                    | 9.3(1       | .)              | 1.1       | NA   |                  |          |

步骤1:从思科软件下载下载目标版本。

NX-OS 9.3(x)软件使用单个NX-OS二进制映像文件(有时称为统一映像文件)。您需要从思科的软件 下载<u>网站将此映像下载到</u>您的本地计算机。从思科软件下载网站下载软件所需采取的具体步骤不在 本文档的讨论范围之内。

注意:如果您要升级到NX-OS软件版本9.3(4)或更高版本,思科建议您从思科的软件下载网站 下载紧凑的NX-OS软件映像。浏览网站时,选择您正在尝试升级的Nexus交换机的型号并导航 到所需的目标NX-OS软件版本。然后,找到其说明中带有"Compact Image",其文件名中带有 "compact"字样的软件映像。有关详细信息,请参阅<u>Cisco Nexus 3000系列NX-OS软件升级和</u> <u>降级指南9.3(x)版文档的"思科软件下载网站上的小型NX-OS软件映像"部分。</u>

第二步:通过SCP通过NX-OS精简映像程序将目标版本复制到Cisco Nexus交换机。

要将目标版本的统一二进制映像文件复制到Nexus 3000或3100系列交换机,请通过SCP运行NX-OS精简映像程序。有关此过程的详细信息,请参阅Nexus 3000、3100和3500 NX-OS精简映像过 程文档 注:如果USB闪存驱动器连接到Nexus 3000或3100系列交换机,您也可以对位于USB闪存驱动器上的NX-OS统一二进制映像文件执行NX-OS紧凑映像程序,然后将生成的统一二进制映像文件复制到交换机的Bootflash中。

注意:由于执行NX-OS精简映像过程并减小NX-OS统一二进制映像文件的文件大小,NX-OS统一二进制映像文件的MD5和SHA512校验和会更改,并且不同于思科软件下载网站上发 布的MD5/SHA512校验和。这是预期行为,不表示问题 — 在此场景中继续NX-OS软件升级。

此示例演示如何通过NX-OS精简映像程序(通过SCP[安全复制协议])从通过管理VRF可访问的SCP服 务器192.0.2.100复制NX-OS 9.3(5)软件版本的统一二进制映像文件。

<#root>

N3K-C3172PQ-10GE#

dir | include bin

510885739 Sep 22 19:56:37 2020 nxos.9.3.1.bin N3K-C3172PQ-10GE#

copy scp://username@192.0.2.100/nxos.9.3.5.bin bootflash: compact vrf management

The authenticity of host '192.0.2.100 (192.0.2.100)' can't be established. ECDSA key fingerprint is SHA256:TwkQiylhtFDFPPwqh3U2Oq9ugrDuTQ50bB3boV5DkXM. Are you sure you want to continue connecting (yes/no)? yes Warning: Permanently added '192.0.2.100' (ECDSA) to the list of known hosts. username@192.0.2.100's password: nxos.9.3.5.bin 100% 1880MB 5.2MB/s 06:02 Copy complete, now saving to disk (please wait)... Copy complete. N3K-C3172PQ-10GE#

dir | include bin

510885739Sep 22 19:56:37 2020nxos.9.3.1.bin669892018Sep 22 21:38:04 2020nxos.9.3.5.bin

第三步:通过Install All命令将NX-OS软件升级到目标版本。

通过install all命令开始标准的中断NX-OS软件升级。此命令要求传入带有与目标版本对应的NX-OS统一二进制映像文件的绝对文件路径的nxos参数。

此示例显示install all命令,其中nxos参数指向NX-OS 9.3(5)统一二进制映像文件 (bootflash:nxos.9.3.5.bin)的绝对文件路径。

<#root>

N3K-C3172PQ-10GE#

install all nxos bootflash:nxos.9.3.5.bin

Installer will perform compatibility check first. Please wait.

| Installer is forced disruptive                                                                                 |
|----------------------------------------------------------------------------------------------------|
| Verifying image bootflash:/nxos.9.3.5.bin for boot variable "nxos".<br>[########################] 100% SUCCESS |
| Verifying image type.<br>[#####################] 100% SUCCESS                                                  |
| Preparing "nxos" version info using image bootflash:/nxos.9.3.5.bin.<br>[####################] 100% SUCCESS    |
| Preparing "bios" version info using image bootflash:/nxos.9.3.5.bin.<br>[####################] 100% SUCCESS    |
| Collecting "running" plugin(s) information.<br>[#######################] 100% SUCCESS                          |
| Collecting plugin(s) information from "new" image.<br>[#############################] 100% SUCCESS             |
| Performing module support checks.<br>[########################] 100% SUCCESS                                   |
| Notifying services about system upgrade.<br>[####################] 100% SUCCESS                                |

| Compati | bility che | ck is done: |              |                 |        |         |
|---------|------------|-------------|--------------|-----------------|--------|---------|
| Module  | bootable   | Impact      | Install-type | Reason          |        |         |
|         |            |             |              |                 |        |         |
| 1       | yes        | disruptive  | reset        | default upgrade | is not | hitless |

| Upg-Required | New-Version        | cording to following table:<br>Running-Version(pri:alt) | will be upgraded<br>Image | Images<br>Module |
|--------------|--------------------|---------------------------------------------------------|---------------------------|------------------|
| yes          | 9.3(5)             | 9.3(1)                                                  | nxos                      | 1                |
| no           | v5.3.1(05/17/2019) | v5.3.1(05/17/2019)                                      | bios                      | 1                |

Switch will be reloaded for disruptive upgrade. Do you want to continue with the installation (y/n)? [n]

У

Install is in progress, please wait.

Performing runtime checks. [####################### 100% -- SUCCESS

Setting boot variables. [########################## 100% -- SUCCESS

Performing configuration copy.
[################ 100% -- SUCCESS

Module 1: Refreshing compact flash and upgrading bios/loader/bootrom. Warning: please do not remove or power off the module at this time. [######################] 100% -- SUCCESS Finishing the upgrade, switch will reboot in 10 seconds.

第四步:验证目标NX-OS软件升级是否成功。

在Nexus 3000或3100系列交换机重新加载后,通过show module命令验证升级是否成功。此命令的 输出显示了所需的目标版本。这里显示了一个示例,其中交换机已成功升级到NX-OS软件版本 9.3(5)。

<#root>

N3K-C3172PQ-10GE#

show module

<snip>

| Mod | Ports | Modu              | le-Туре   |      | <br>Model        | Status   |
|-----|-------|-------------------|-----------|------|------------------|----------|
| 1   | 54    | 48x10GE + 6x40G S | Superviso | r    | N3K-C3172PQ-10GE | active * |
| Mod | Sw    |                   | Hw        | Slot |                  |          |
| 1   | 9.3(5 | 5)                | 1.1       | NA   |                  |          |

第五步:从Cisco Nexus交换机删除源版本二进制映像文件。

验证从中间版本到目标版本的NX-OS软件升级成功后,请从设备的bootflash中删除中间版本的统一 二进制映像文件,从而保留交换机bootflash上的可用空间。这可以通过delete bootflash:{filename}命令完成。这里显示了一个示例,其中NX-OS 7.0(3)I7(8)统一二进制映像文件 从交换机的bootflash中删除。

<#root>

N3K-C3172PQ-10GE#

dir | include bin

510885739 Sep 22 19:56:37 2020 nxos.9.3.1.bin 669892018 Sep 22 21:38:04 2020 nxos.9.3.5.bin N3K-C3172PQ-10GE#

delete bootflash:nxos.9.3.1.bin

Do you want to delete "/nxos.9.3.1.bin" ? (yes/no/abort) [y] N3K-C3172PQ-10GE#

dir | include bin

669892018 Sep 22 21:38:04 2020 nxos.9.3.5.bin

# 相关信息

- YouTube 在NX-OS软件升级之前要检查的文档
- YouTube NX-OS软件从NX-OS 7.x升级到NX-OS 7.x的示例
- YouTube NX-OS软件从NX-OS 6.x升级到NX-OS 7.x示例
- Cisco Nexus 3000系列交换机安装和升级指南
- <u>Cisco Nexus 3000系列NX-OS软件升级和降级指南,版本9.3(x)</u>
- <u>Cisco Nexus 3000系列NX-OS软件升级和降级指南,版本9.2(x)</u>
- <u>Cisco Nexus 3000系列NX-OS软件升级和降级指南,版本7.x</u>
- Cisco Nexus 3000系列交换机版本说明
- <u>Nexus 3000、3100和3500 NX-OS紧凑型映像程序</u>
- <u>技术支持和文档 Cisco Systems</u>

## 关于此翻译

思科采用人工翻译与机器翻译相结合的方式将此文档翻译成不同语言,希望全球的用户都能通过各 自的语言得到支持性的内容。

请注意:即使是最好的机器翻译,其准确度也不及专业翻译人员的水平。

Cisco Systems, Inc. 对于翻译的准确性不承担任何责任,并建议您总是参考英文原始文档(已提供 链接)。